# Sales Calendar Guide

Date Updated: 9/10/24

**O**JANE

Go to the **Calendar** tab on the left side of the Seller Admin.

Click "Add event" in the top right corner of the calendar.

| $\diamond$ | JANE      | Q Search_                                                                                                    |     |     |     | Send Us Your Fe | Send Us Your Feedback 🖓 🛛 😫 🗸 🗸 |           |  |  |
|------------|-----------|----------------------------------------------------------------------------------------------------|-----|-----|-----|-----------------|---------------------------------|-----------|--|--|
| 合          | DASHBOARD | Sales Calendar<br>The Sales Calendar allows you to create sales events throughout the year. You can add store-wide promotions or fine-tune your product selection using subcategories and/or<br>specific products.<br>If multiple events apply to a product, we will apply the promotion with the biggest discount. |     |     |     |                 |                                 |           |  |  |
| æ          | ORDERS    | November 2024                                                                                                    |     |     |     | < Today         | Month view ~                    | Add event |  |  |
| Ö          | CALENDAR  | Sun                                                                                                    | Mon | Tue | Wed | Thu             | Fri                             | Sat       |  |  |
| ☆          | REVIEWS   | 27                                                                                                    | 28  | 29  | 30  | 31              | 01                              | 02        |  |  |
| 益          | PAYOUTS   | 03                                                                                                    | 04  | 05  | 06  | 07              | 08                              | 09        |  |  |
| dD.        | DEDODTE   | 10                                                                                                    | 11  | 12  | 13  | 14              | 15                              | 16        |  |  |
| G          | REPORTS   | 17                                                                                                    | 18  | 19  | 20  | 21              | 22                              | 23        |  |  |
|            |           | 24                                                                                                    | 25  | 26  | 27  | 28              | 29                              | 30        |  |  |

| Promotion Name                 |                          | ()<br>Is Active?                                                                                                    |
|--------------------------------|--------------------------|----------------------------------------------------------------------------------------------------|
| Start Date 09/10/2024          | End Date<br>10/09/2024 🖃 | Internal Description (                                                                                                    |
| Type of Discount<br>PERCENTAGE | FIXED AMOUNT             | Discount Value                                                                                                    |
| Products to Include            | SPECIFIC                 | All: Includes all current and future products for the duration of the promotion.<br>Specific: Limited to specific products and/or sub- |
|                                |                          | categories you define.                                                                                                    |

**Promotion Name:** Enter a name for internal use to help identify the promotion, especially on the Calendar. This will help distinguish it from other events.

Is Active: Indicate whether the promotion is currently active.

**Start Date:** Specify the date and time when the sale begins, starting at 12 AM PT.

**End Date:** Specify the date and time when the sale ends, concluding at 11:59 PM PT.

**Internal Description (Optional):** Provide any additional notes or tracking information for your internal reference. This field is for your use only.

| Start Date     End Date     Internal Description (j)       09/10/2024     Image: Comparison of the start of the start of |                                                                                              | Is Active?                                                                                                    |
|----------------------------------------------------------------------------------------------------|----------------------------------------------------------------------------------------------|----------------------------------------------------------------------------------------------------|
| Type of Discount Value                                                                                                    | Date         End Date           /10/2024         Image: 10/09/2024         Image: 10/09/2024 | Internal Description (                                                                                                    |
| PERCENTAGE FIXED AMOUNT 0 %                                                                                                    | of Discount PERCENTAGE FIXED AMOUNT                                                          | Discount Value                                                                                                    |
| Products to Include All: Includes all current and future products for<br>duration of the promotion.<br>Specific: Limited to specific products and/or su<br>categories you define                                                                                                    | ALL SPECIFIC                                                                                 | All: Includes all current and future products for the<br>duration of the promotion.<br>Specific: Limited to specific products and/or sub-<br>categories you define |

**Type of Discount:** Indicate whether the sale offers a percentage off or a fixed amount off.

**Products to Include:** Choose **ALL** to apply the promotion to all current and future products during the promotion period or select **SPECIFIC** to apply it only to specific products or sub-categories you define.

After entering all the information, click "Next."

| Sales (   | 1 Promotion Details 2 Promotional Items |                                                            |                 |  |  |  |
|-----------|-----------------------------------------|------------------------------------------------------------|-----------------|--|--|--|
| products. | Add Items                               | Selected Items 1                                           | t selection usi |  |  |  |
| Novem     | Category                                | Sub-category                                               | y >             |  |  |  |
| 27        | Q Search for specific products to add   |                                                            | 01              |  |  |  |
| 03        | Add products by subcategory or us       | e the search to add individual products to your promotion. | 08              |  |  |  |
| 10        |                                         |                                                            | 15              |  |  |  |
| 17        |                                         |                                                            | 22              |  |  |  |
| 24        | Delete Promotion                        | Close                                                      | 29              |  |  |  |

To add items, choose a **Category or Sub-category** from the dropdown menu, or search for a **specific product** using the search bar.

Click **"Add"** next to the Sub-category or individual product you want to include in the sale.

Once products are added, they will appear in the **"Selected** Items" section.

Click "Close" to save the promotion.

**Note:** If multiple promotions apply to a product, the promotion with the highest discount will take precedence.

#### **View Created Sales**

Sales Calendar

The Sales Calendar allows you to create sales events throughout the year. You can add store-wide promotions or fine-tune your product selection using subcategories and/or specific products.

If multiple events apply to a product, we will apply the promotion with the biggest discount.

| November 2024 |     |     |     |                         | < Today > Month view > Add event |                         |  |
|---------------|-----|-----|-----|-------------------------|----------------------------------|-------------------------|--|
| Sun           | Mon | Tue | Wed | Thu                     | Fri                              | Sat                     |  |
| 27            | 28  | 29  | 30  | 31                      | 01                               | 02                      |  |
| 03            | 04  | 05  | 06  | 07                      | 08                               | 09                      |  |
| 10            | 11  | 12  | 13  | 14                      | 15                               | 16                      |  |
| 17            | 18  | 19  | 20  | 21                      | 22                               | 23                      |  |
| 24            | 25  | 26  | 27  | 28<br>Holiday Promotion | 29<br>Holiday Promotion          | 30<br>Holiday Promotion |  |

Created sales will be shown on the Sales Calendar under the Promotion Name you've assigned.

You can click on the promotion name to make any necessary changes before the sale goes live.

#### Things to note:

**Promotional Lengths:** We'll be setting guidelines on the maximum number of days a promotional or shop sale can run.

**Distinction Between Shop and Individual Product Sales:** We'll provide clearer instructions on how to run sales for your entire shop versus individual products.

 Inventory Restrictions: Soon, you'll have the option to limit the amount of inventory included in a sale.